## Инструкция по установке мобильного приложения CRM Pharma

## Общие требования к мобильному приложению

В таблице указаны поддерживаемые приложением операционные системы и их версии

| ос      | Минимальная поддерживаемая версия | Минимальное разрешение экрана |
|---------|-----------------------------------|-------------------------------|
| iOS     | 12.5.5                            | 2048x1536                     |
| Android | 9.0                               | 1920x1200                     |

Приложению для корректного функционирования требуются разрешения пользователя на:

- Доступ к геолокации пользователя для отслеживания геопозиции пользователя, чекина по геопозиции
- Доступ к файловому хранилищу для локального хранения презентаций
- Доступ к отправке приложением уведомлений (push) для передачи и отображения информации о предстоящих событий, появлении новых опросов, презентаций и пр.

В случае, если пользователь не даст доступ приложению к указанным выше опциям, то приложение не будет функционировать корректно.

В таблице ниже приведены дополнительные опции и их поддержка в мобильном приложении

| Опция                                                            | Поддерживается (да/нет) | Примечание                                                      |
|------------------------------------------------------------------|-------------------------|-----------------------------------------------------------------|
| Изменение ориентации экрана                                      | Нет                     | Приложение поддерживает только горизонтальную ориентацию экрана |
| Увеличение шрифта приложения при увеличении шрифта на устройстве | Нет                     | Не поддерживается изменение шрифта.                             |
| Поддержка разных языков                                          | Нет                     | Только русский язык                                             |

## Установка на Android

- 1. Скачать файл .apk, предоставленный разработчиком решения.
- 2. В любом файловом менеджере нажмите по файлу АРК.
- 3. В окне предупреждения "Установка заблокирована", нажмите "Настройки".
- 4. В открывшемся окне настроек, найдите пункт "Неизвестные источники" и активируйте ползунок.
- 5. В окне подтверждения, нажмите "ОК".
- 6. Вернитесь к файлу АРК и нажмите "Установить".

## Установка на IOS

Шаг 1. Установить приложение TestFlight через AppStore.

Шаг 2. Перейти по ссылке предоставленной разработчиком решения в testflight на устройстве iPad.

Шаг 3. Нажать на кнопку «Открыть»

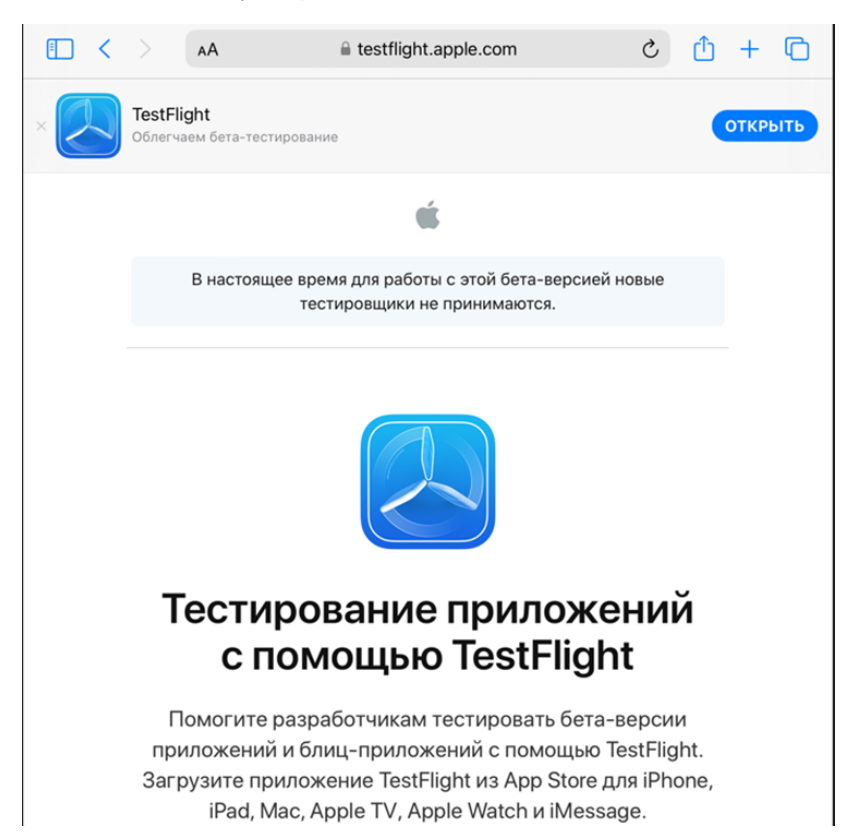

Шаг 4. Установить и открыть приложение с названием полученным от разработчика решения

Шаг 5. Далее приложение появится на рабочем столе в списке приложений.